| 目 | 次 |
|---|---|
| Ħ | × |

| 1. InDesign の基本操作  |
|--------------------|
| 1.1 InDesign について1 |
| 1.2 ワークスペースと環境設定2  |
| 2. レイアウトと描画        |
| 2.1 ドキュメント設定       |
| 2.2 オブジェクト作成12     |
| 2.3 図形の作成とカラーの適用15 |
| 3. テキスト            |
| 3.1 プレーンテキストフレーム19 |
| 3.2 フレームグリッド22     |
| 3.3 ワードファイルから配置25  |
| 4. グラフィック操作        |
| 4.1 グラフィックの配置      |
| 4.2 フレーム操作27       |
| 4.3 テキストとの関連30     |
| 5. ワークフロー          |
| 5.1 レイアウト作成        |
| 5.2 カラー            |
| 5.3 ガイド            |
| 5.4 オブジェクト作成38     |
| 5.5 テキスト           |
| 5.6 字形パネルと検索と置換42  |
| 5.7 段落スタイル46       |
| 5.8 表作成            |
| 5.9 その他の操作54       |

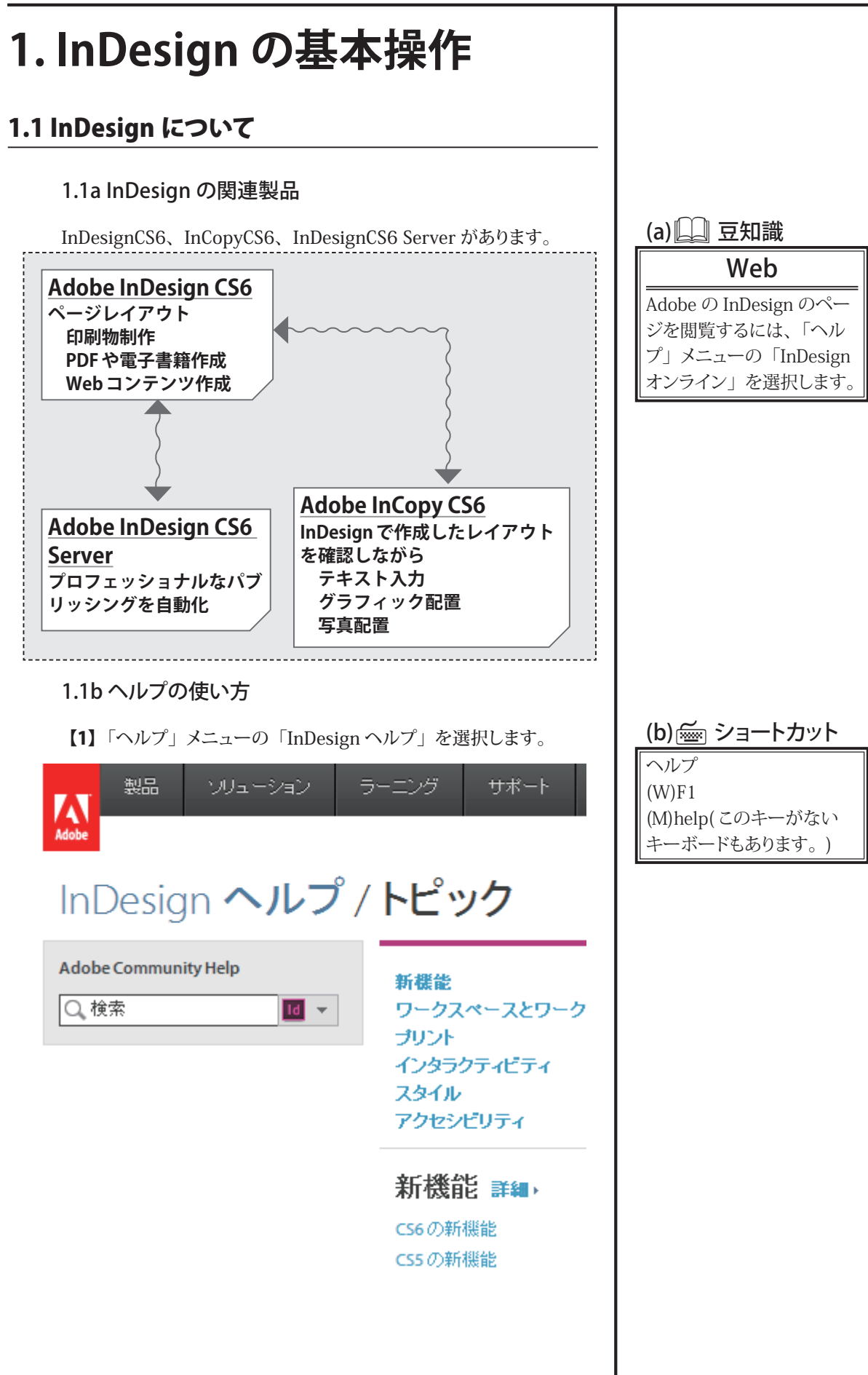

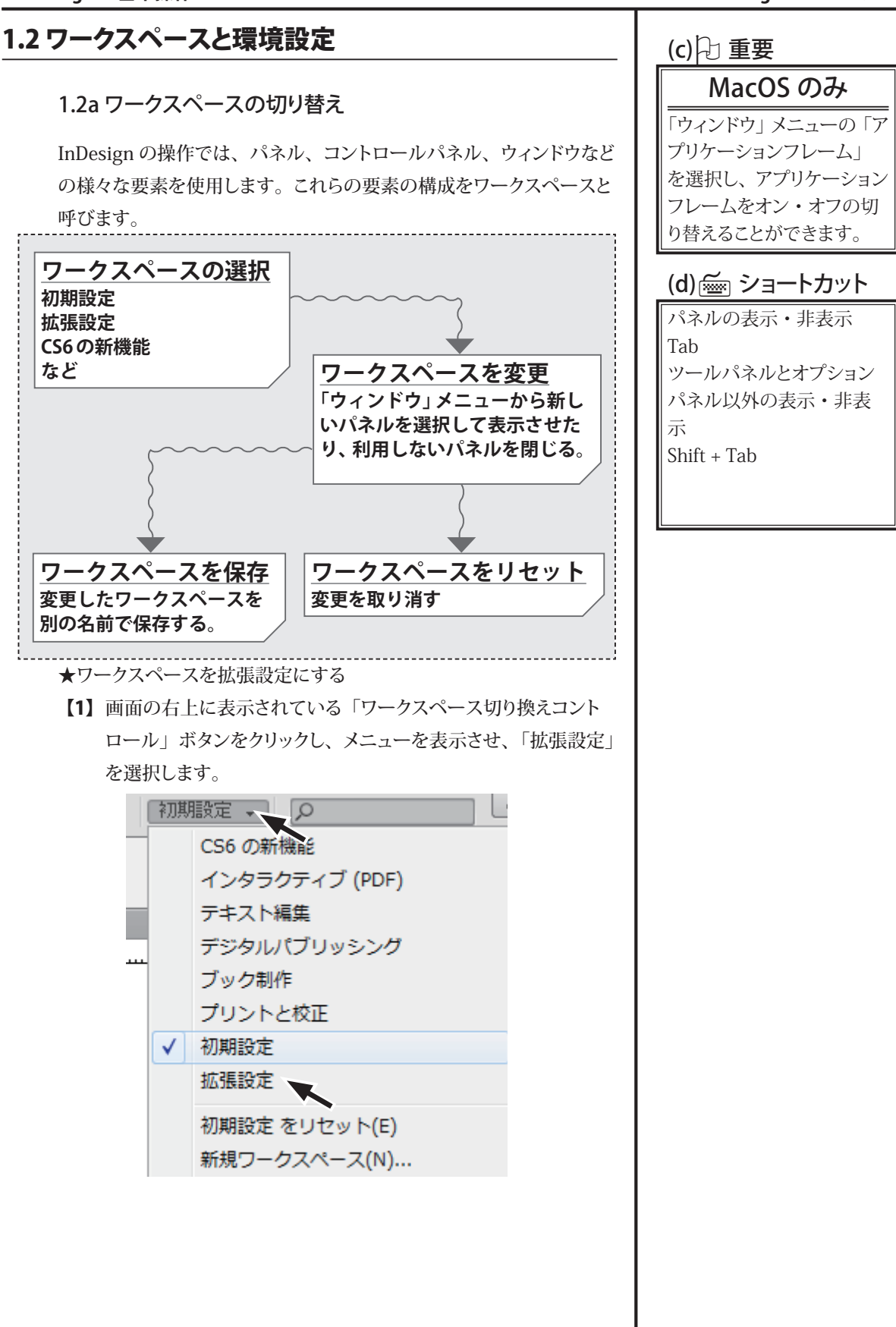

## 1.InDesign の基本操作

InDesign CS6 ベーシック

【2】 画面の右上に表示されている「ワークスペース切り換えコント ロール」ボタンをクリックし、メニューを表示させ、「拡張設定 をリセット」を選択します。

| 拡張 |                |
|----|----------------|
|    | CS6 の新機能       |
|    | インタラクティブ (PDF) |
|    | テキスト編集         |
|    | デジタルパブリッシング    |
|    | ブック制作          |
|    | プリントと校正        |
|    | 初期設定           |
| ✓  | 拡張設定           |
|    | 拡張設定 をリセット(E)  |
|    | 新規ワークスペース(N)   |
|    | ワークスペースを削除(D)  |
|    | メニュー項目をすべて表示   |

| _(e) <sub>G-</sub> / |
|----------------------|
| 保存する                 |
| カスタマイズしたワーク          |
| スペースを保存するには、         |
| 「ワークスペース切り替え         |
| コントロール」ボタンをク         |
| リックして「新規ワークス         |
| ペース」を選択します。(カ        |
| スタマイズしたメニュー項         |
| 目も一緒に保存されます。)        |

( )

| (f)ᠿ∕╯補足         |
|------------------|
| カスタマイズ           |
| InDesign では、パネル以 |
| 外にメニュー項目やキー      |
| ボードショートカットも、「編   |
| 集」メニュー「キーボード     |
| ショートカット」または、「編   |
| 集」メニュー「メニュー」     |
| からカスタマイズできます。    |